## Как сменить адрес на ККМ ШТРИХ

1. Открываем мастер фискализации (устанавливается совместно с драйвером автоматически)

| Мастер<br>фискализац<br>ии 5.17 | ШТРИХ-М: Мастер фискализации 5.17.0.933 (32-bit)<br>Подключите устройство                                  |  | ×  |  |
|---------------------------------|----------------------------------------------------------------------------------------------------|--|----|--|
| (32-bit)                        | 1. Подключите устройство к ПК<br>2. Включите устройство, дождитесь звукового сигнала<br>3. Нажмите "Далее" |  |    |  |
|                                 |                                                                                                    |  |    |  |
|                                 |                                                                                                    |  |    |  |
|                                 | <halaa aanee=""></halaa>                                                                                   |  | ¢) |  |

2. Выбираем канал подключения касса (если настраивали по инструкции по подключению, канал подключения – TCP)

| 🍘 ШТРИХ-М: Мастер | фискализации 5.17.0.933 (32-bit)  |   | ×   |
|-------------------|-----------------------------------|---|-----|
|                   | Выберите тип подключения к ККТ    |   |     |
|                   |                                   |   |     |
|                   | СОМ-порт                          |   |     |
|                   | TCP (Ethernet, WiFi, RNDIS)       |   |     |
|                   | Пароль системного администратора: |   |     |
|                   |                                   |   |     |
|                   |                                   |   |     |
|                   |                                   |   |     |
|                   |                                   |   |     |
|                   |                                   |   |     |
|                   |                                   |   |     |
|                   |                                   |   |     |
|                   |                                   |   |     |
|                   |                                   |   |     |
|                   |                                   |   |     |
|                   |                                   |   |     |
|                   |                                   |   |     |
|                   | (Hanne )                          | 1 | 5   |
|                   | < пазад Далее >                   |   | 223 |

3. Спустя 5-10 секунд в окне поиска появится наша касса, выбираем ее, нажимаем проверить связь с ККТ, жмем далее.

|          |                       | Устройства в сети (поиск п | 10 UDP) :       |      |  |   |
|----------|-----------------------|----------------------------|-----------------|------|--|---|
| Р адрес: | 192 · 168 · 137 · 111 | Зав.Номер                  | IP адрес        | Порт |  |   |
| -        | 7770                  | 0163150006099555           | 192.168.137.111 | 7778 |  |   |
| Порт:    | ///8                  |                            |                 |      |  |   |
| Прове    | рить связь с ККТ      |                            |                 |      |  |   |
|          |                       |                            |                 |      |  |   |
| Найдено  | устройство ШТРИХ-     | М-01Ф, Зав. номер          | : 0163150006099 | 9555 |  |   |
| Для прод | олжения нажмите "Д    | lалее''                    |                 |      |  |   |
|          |                       |                            |                 |      |  |   |
|          |                       |                            |                 |      |  |   |
|          |                       |                            |                 |      |  |   |
|          |                       |                            |                 |      |  |   |
|          |                       |                            |                 |      |  |   |
|          |                       |                            |                 |      |  |   |
|          |                       |                            |                 |      |  |   |
|          |                       |                            |                 |      |  |   |
|          |                       |                            |                 |      |  |   |
|          |                       |                            |                 |      |  |   |
|          |                       |                            |                 |      |  |   |
|          |                       |                            |                 |      |  |   |
|          |                       |                            |                 |      |  |   |
|          |                       |                            |                 |      |  |   |
|          |                       |                            |                 |      |  |   |
|          |                       |                            |                 |      |  |   |
|          |                       |                            |                 |      |  |   |
|          |                       |                            |                 |      |  |   |
|          |                       |                            |                 |      |  |   |
|          |                       |                            |                 |      |  |   |
|          |                       |                            |                 |      |  | 2 |

4. Выбираем в окне действия «Перерегистрация ККТ без замены ФН»

| 炎 ШТРИХ-М: Мас | <u>-</u>                                 | <u>16</u> | × |          |
|----------------|------------------------------------------|-----------|---|----------|
|                | Выберите тип работы                      |           |   |          |
|                | ШТРИХ-М-01Ф, зав. номер 0163150006099555 |           |   |          |
|                | Регистрация новой ККТ                    |           |   |          |
|                | Перерегистрация ККТ без замены ФН        |           |   |          |
|                | Перерегистрация ККТ с заменой ФН         |           |   |          |
|                | Отчет о текущем состоянии расчетов       |           |   |          |
|                | Закрытие архива ФН                       |           |   |          |
|                | Настройка связи с ОФД                    |           |   |          |
|                |                                          |           |   |          |
|                |                                          |           |   |          |
|                |                                          |           |   |          |
|                |                                          |           |   |          |
|                |                                          |           |   |          |
|                |                                          |           |   |          |
|                |                                          |           |   |          |
|                |                                          |           |   |          |
|                |                                          |           |   |          |
| 12             |                                          |           | _ |          |
| *              | < Назад Далее >                          |           |   | <i>3</i> |

5. Далее Вам откроет окно «Настройки ОФД», либо выдаст ошибку «Not found". В случае, если выдало окно со скрина, сверяем данные – жмем далее. Если выдало ошибку, вводим вручную данные со скрина и нажимаем далее

|                           |                  |                        | н                     | астройки | и ОФД |  |   |
|---------------------------|------------------|------------------------|-----------------------|----------|-------|--|---|
| Шаблоны:                  | Выбрать ц        | аблон                  |                       |          |       |  | , |
| Сервер ОФД (URL):         | 185.170.204      | .91                    |                       |          |       |  |   |
| юрт сервера ОФД:          | 21101            |                        |                       |          |       |  |   |
| 1мя ОФД:                  | Платфори         | ма ОФД                 |                       |          |       |  |   |
| JRL ОФД:                  | www.platform     | maofd.ru               |                       |          |       |  |   |
| инн офд:                  | 9715260691       |                        |                       |          |       |  |   |
| JRL налог. органа:        | www.nalog.g      | jov.ru                 |                       |          |       |  |   |
| Сервер КМ:                | 185.170.204      | .91                    |                       |          |       |  |   |
| орт сервера КМ:           | 21102            |                        |                       |          |       |  |   |
| -mail отправителя         | ; noreply@plat   | tformaofd.ru           |                       |          |       |  |   |
| Сткрыть ша<br>Введите нуж | блон<br>кные нас | Сохрани<br>тройки и на | ть шаблон<br>жмите "Д | алее"    |       |  |   |
|                           |                  |                        |                       |          |       |  |   |

6. Следующим откроется пункт настройки места установки ККТ, здесь меняем адрес установки согласно письму/сообщению, где Вам указали корректный адрес точки

🍘 ШТРИХ-М: Мастер фискализации 5.17.0.933 (32-bit)

Настройки места установки ККТ

-----

×

| Наименование организации: | ОБЩЕСТВО С ОГРАНИЧЕННОЙ ОТВЕТСТВЕННОСТЬЮ "АЛЬФА-М"                                        |  |
|---------------------------|-------------------------------------------------------------------------------------------|--|
| Имя оператора:            | Администратор                                                                             |  |
| Адрес организации:        | 443109, Самарская область, г. Самара, Зубчаниновка п, Зубчаниновское ш, 169, помещение 1Н |  |
| Место расчетов:           | магазин "Красное8Белое"                                                                   |  |
| E-mail отправителя:       | noreply@platformaofd.ru                                                                   |  |
| ИНН кассира*:             |                                                                                           |  |

\* Если нет необходимости передавать ИНН кассира, поле можно оставить пустым

Укажите нужные настройки и нажмите "Далее"

| * | < Назад | Далее > | <b>\$</b> |
|---|---------|---------|-----------|
|   | *       |         |           |

7. В следующем окне в выделенном поле проставляем цифру «8»

🍘 ШТРИХ-М: Мастер фискализации 5.17.0.933 (32-bit)

– 🗆 X

Тип налогообложения и режим работы ККТ

| Системы налог                                              | ообложен                          | пия                                        |                  |   |          |
|------------------------------------------------------------|-----------------------------------|--------------------------------------------|------------------|---|----------|
| ⊠осн                                                       | УСН дохо,                         | а минус расход 🔲 ПСН                       |                  |   |          |
| усн доход                                                  | ECXH                              |                                            |                  |   |          |
| Режим работы                                               |                                   |                                            |                  |   |          |
| Шифрование                                                 |                                   | Автономный режим                           |                  |   |          |
| Режим БСО                                                  |                                   | Автоматический режин                       | 1                |   |          |
| Применение в Интер                                         | нет                               | Номер автомата:                            |                  |   |          |
| 🗹 Продажа подакцизн                                        | ых товаров                        | Установка принтера в                       | автомате         |   |          |
| Проведение лотере                                          | и                                 | Торговля маркиров. то                      | варами (ФФД 1.2) |   |          |
| Проведение азартни                                         | ых игр                            | Помбардная деятельн                        | ость (ФФД 1.2)   |   |          |
| Применение в сфере                                         | е услуг                           | Страховая деятельное                       | ть (ФФД 1.2)     |   |          |
| Признак агента<br>Банк, плат, агент<br>Банк, плат, субаген | (ФФД 1.08<br>Плат. аг<br>Плат. су | 5)<br>ент Поверенный<br>багент Комиссионер | Агент            |   |          |
| Код причины<br>перерегистраци                              | 4. Изм                            | енение настроек ККТ                        | ~                |   |          |
| Расширенн. код<br>сведений о ККТ                           | цы причин<br>(ФФД 1.2)            | и изменения<br>:                           | Выбрать коды     |   |          |
| Укажите нужны                                              | е парамет                         | ры и нажмите "Да                           | лее"             | • |          |
| *                                                          |                                   | < Назад                                    | Далее >          | i | <u>ئ</u> |

8. Далее вылезет окошко проверки, проверяем, что поменяли по чеку адрес корректно и нажимаем кнопку далее, вылезет вот такое окно (см. скрин). Данный чек копируем или фоткаем и отправляем на почту <u>kkmreg@krasnoe-beloe.ru</u>

|                                                                  | Печать чека о фискализации                           |   |
|------------------------------------------------------------------|------------------------------------------------------|---|
| Произведена перерегистра                                         | ация ККТ со следующими параметрами:                  |   |
| Необходимо зарегистриро                                          | вать ККТ в личном кабинете ОФД                       |   |
| OTVET O PE                                                       | ГИСТРАЦИИ                                            | ^ |
| Дата, Время:                                                     | 07.04.2023 10:22:00                                  |   |
| Номер ФД:                                                        | 3139                                                 |   |
| ФПД:                                                             | 4284938181                                           |   |
| PHM KKT:                                                         | 0007071839039498                                     |   |
| SH KKT:                                                          | 0163150006099555                                     |   |
| ЭН ФН:                                                           | 7281440500291952                                     |   |
| Пользователь: ОБЩЕСТВО С<br>НОСТЬЮ "АЛЬФА-М"                     | ОГРАНИЧЕННОЙ ОТВЕТСТВЕН                              |   |
| ИНН пользователя:                                                | 7743931676                                           |   |
| Кассир:                                                          | Администратор                                        |   |
| Адрес расчета: 443109, С<br>ара, Зубчаниновка п, Зуб<br>щение 1Н | амарская область, г. Сам<br>чаниновское ш, 169, поме |   |
| Место расчета:                                                   | магазин "Красное&Белое"                              |   |
| E-mail отправит.:                                                | noreply@platformaofd.ru                              |   |
| Сайт налог. органа:                                              | www.nalog.gov.ru                                     |   |
| Версия ФФД:                                                      | ∲∲页 1.2                                              |   |
| Причина перерегистр.:                                            |                                                      |   |
| Расширенные коды причин                                          | изменения сведений о ККТ                             |   |
| 100 NO                                                           |                                                      | ~ |
|                                                                  |                                                      | v |
| Распечатать чек для ре                                           | гистрации в ЛК ОФД Сохранить                         |   |
|                                                                  |                                                      |   |
|                                                                  |                                                      |   |
|                                                                  |                                                      |   |
|                                                                  |                                                      |   |
| Для продолжения нажмите                                          | е "Далее"                                            |   |
|                                                                  |                                                      |   |
| - COLOR                                                          |                                                      |   |
| <b>A</b> .                                                       |                                                      |   |